## 学認で Maruzen eBook Library を利用する方法について

## 【方法1: OPAC から学認経由で利用する】

(1) 武蔵大学図書館サイト(https://www.musashi.ac.jp/library/)にアクセスし、利用したい 電子ブックを検索します。

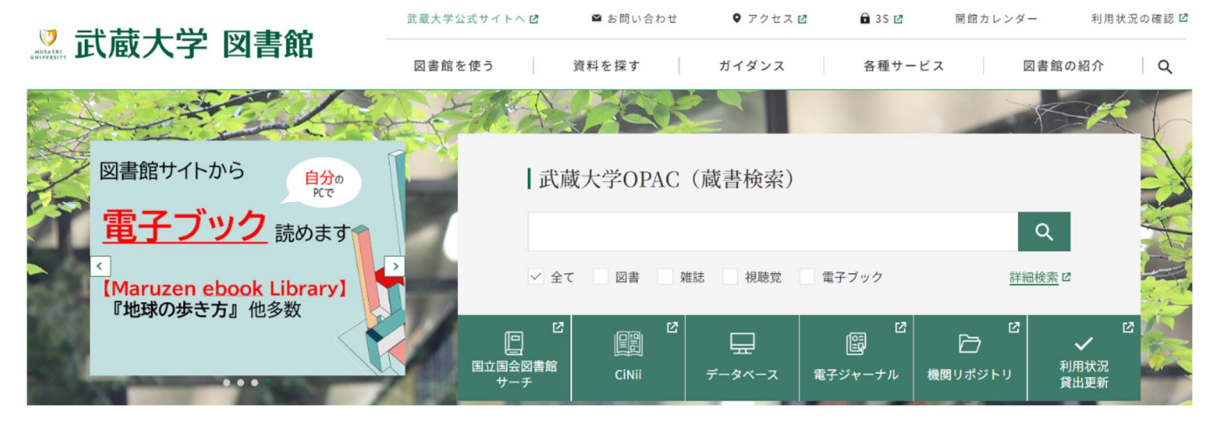

(2)検索結果が表示されます。電子ブックには、タイトルの左側に水色の「電子ブック」のアイコンが 表示されています。

| □全て選択 ■ブック                           |                                                        |
|--------------------------------------|--------------------------------------------------------|
| 1                                    | 就活ノートの作り方                                              |
| No image 電子ブッ                        | - <sup>,</sup> 才木弓加著;2025年度版 電子版 ver1.00 マイナビ出版, 2023  |
| ※この電子資料                              | は上記タイトルの部分をクリックすると閲覧できます。                              |
| (表示された画)                             | 面で、「URL」をクリックしてください。)                                  |
| 2                                    | 就活ノートの作り方                                              |
| No image 電子ブッ                        | - <sup>,</sup> 才木弓加著;2022年度版 電子版 ver.1.00 マイナビ出版, 2020 |
| ※この電子資料                              | は上記タイトルの部分をクリックすると閲覧できます。                              |
| (表示された画)                             | 面で、「URL」をクリックしてください。)                                  |
| 3                                    | 就活ノートの作り方                                              |
| ・・・・・・・・・・・・・・・・・・・・・・・・・・・・・・・・・・・・ | 才木弓加著;[2017年度版] マイナビ, 2015 (内定獲得のメソッド).                |

(3)利用したい電子ブックのタイトルをクリックします。

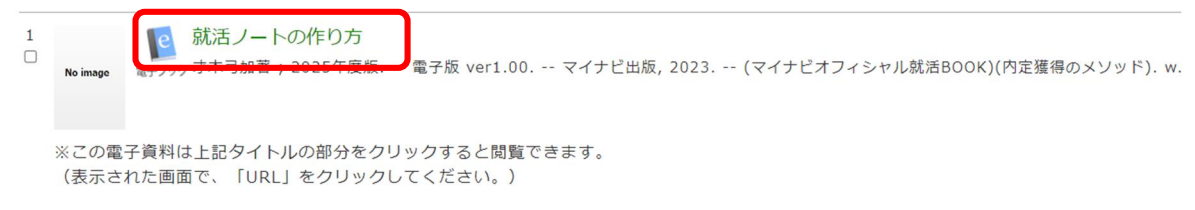

(4) 書誌の詳細画面が表示されますので、

「この本を読む【Maruzen eBook Library(MeL)に移動します】」の部分をクリックします。

| 書誌詳細     | 1件目を表示(全3件)                                                                                                    |
|----------|----------------------------------------------------------------------------------------------------|
|          | ▲検索結果一覧へ戻る                                                                                                    |
| No image | 就活ノートの作り方     電子ブック 才木弓加著;2025年度版 電子版 ver1.00 マイナビ出版,2023 (マイナビオフ     ィシャル就活BOOK)(内定獲得のメソッド). w. <eb10157865></eb10157865> |
|          | 便利機能: ■ブックマーク 区メール                                                                                                    |
|          | ▶詳細情報を見る                                                                                                    |
| 書誌詳細     |                                                                                                    |
|          | <b>URL</b> この本を読む【Maruzen eBook Library(MeL)に移動します】                                                                        |
|          | URL 学外から利用する場合は、MeLにアクセス後、「学認」を利用してMusashi-IDでログインしてください。                                                                  |
| 標題およ     | び責任表示 就活ノートの作り方 / 才木弓加著<br>シュウカツ ノート ノ ツクリカタ                                                                               |

(5) 学外からアクセスしたときは、以下の画面が表示されますので、

| 「学認アカウントをお持ちの方     | Maruzen eBookLibraryは、丸善連松堂<br>に特化した機関向け電子書籍配信サービス | 尚が提供する学術書籍<br>しです。<br>MENU |
|--------------------|----------------------------------------------------|----------------------------|
| はこちら」のボタンをクリックします。 | > 機関認証<br>課証ID:<br>課証パスワード:<br>定証す<br>学業アカウントをお祝   | 3<br>95の方はこちら              |

(6)所属機関の選択画面が表示されたら、入力フォームに

「武蔵」と入力すると表示される一覧から「武蔵学園」を選択し、「選択」ボタンをクリックします。

| la GakuNin                              |    |
|-----------------------------------------|----|
| 所属機関の選択                                 |    |
| サービス'elib.maruzen.co.jp'を利用するために認証が必要です |    |
| 武蔵                                      | 選択 |
| 國東 武蔵学園                                 |    |
|                                         |    |
|                                         |    |
|                                         |    |
|                                         | T  |

| (7)「武蔵学園 学認ログイン」画面が表示されるので、<br>自分の Musashi-ID (Musashi-ID は@以下は不要)と<br>パスワードを入力して、「ログイン」ボタンをクリックします。 | 谷武蔵学園     武蔵学園     安認ログイン<br>ログインサービス: Maruzen eBook Library |  |  |
|----------------------------------------------------------------------------------------------------|--------------------------------------------------------------|--|--|
|                                                                                                    | ユーザ名とパスワードを入力して"ログイン"ボタンを押下してください。<br>学術図書の電子書稿閲覧プラットフォーム    |  |  |
| ※初回ログインのみ使用条件の同意を求められる                                                                               | 2-98                                                         |  |  |
| 画面が表示されます。                                                                                           | □ ログイン状態を安康しない                                               |  |  |
| 「使用条件に同意します」にチェックを入れ、                                                                                | ログイン                                                         |  |  |
| 「確認」ボタンをクリックします。                                                                                     |                                                              |  |  |

(8) 電子ブックが表示されますので、黄色の「閲覧」ボタンをクリックし、表示します。

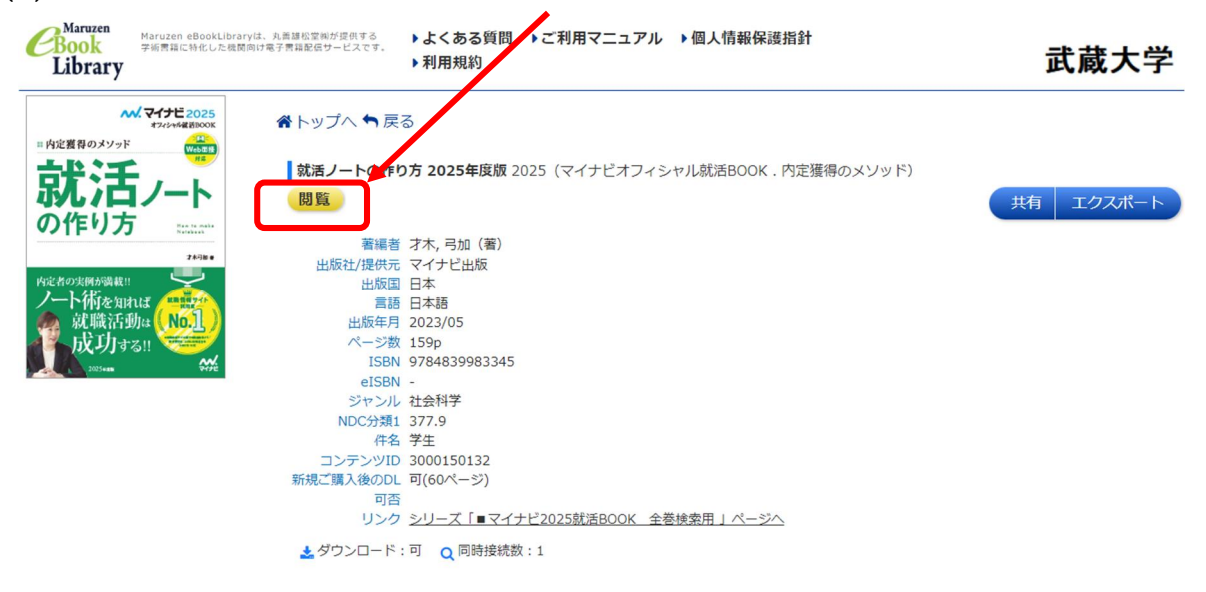

(9)本文を閲覧できる状態になります。

同時アクセス数はIしかないため、他の人が利用していると、アクセスできないことがあります。 その場合は、しばらく時間をおいてからもう一度お試しください

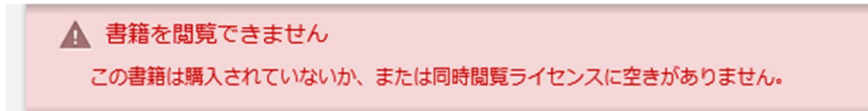

(10) 利用が終わったら、必ず右上にある黄色の「閲覧終了」ボタンをクリックして、利用を終了し てください。ボタンをクリックせずに閉じてしまうと、一定時間、他の利用者が利用できなくなりま

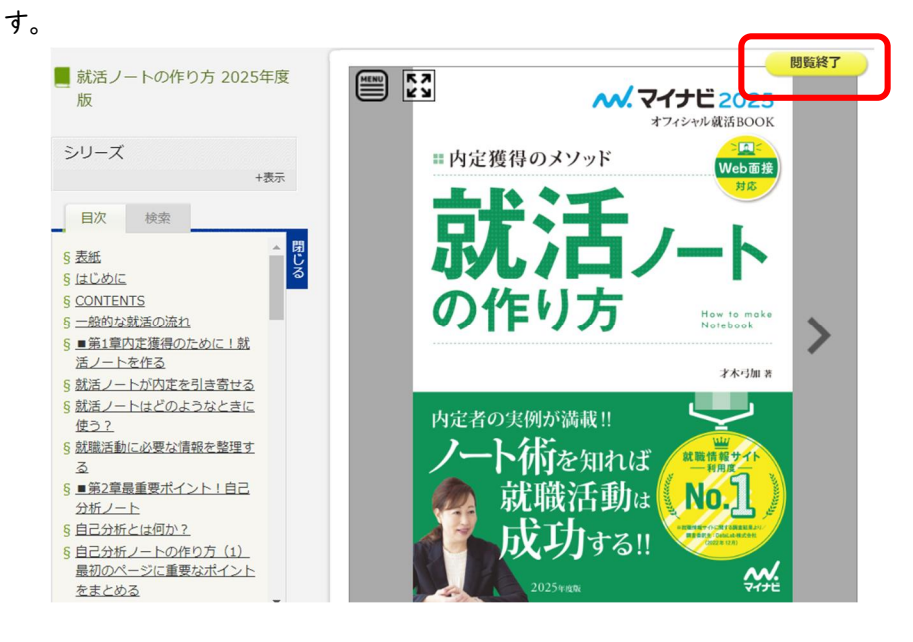

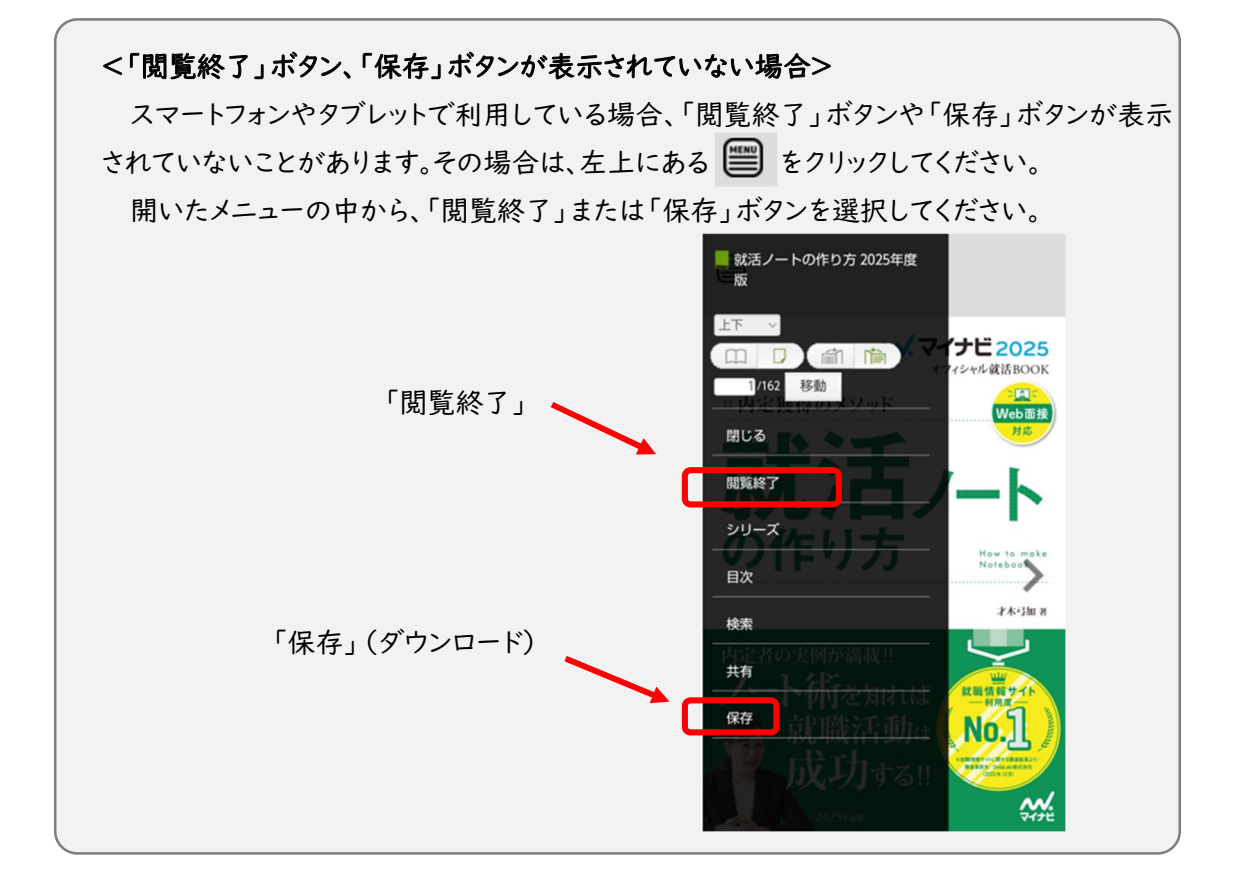

(11) 学認経由で接続している Maruzen eBook Library の利用を終えるときは、「ログオフ」を クリックして接続を解除します。

## 【方法2:武蔵大学図書館サイトのデータベースリンク集から、学認経由で利用する】

- (1)図書館サイトのデータベースリンク集にアクセスします。https://www.musashi.ac.jp/library/shiryou/db\_link/
- (2)「本の所蔵を探す」のタブの一番下にある「Maruzen eBook Library」をクリックします。
- (3) 上記方法1の(5)~(7)を行うと、Maruzen eBook Library の画面が表示されます。
- (4) 武蔵大学図書館が契約している電子ブックの一覧が、よく見られる順で表示されます。 タイトルから検索や、並び順の変更もできます。

| CBOOK<br>Library Maruzen eBookLibraryは、<br>デ術問題に特化した機関的ける                                                            | <ul> <li>れ 画 道松 堂 側が 提供する</li> <li>よくある</li> <li>利用規約</li> </ul>                                                                                                    | 5質問 ▶ご利用マニュア.<br>約                              | ル ▶個人情報保護指針                                                          |                                                                                                    | 武蔵大学                                                                |
|----------------------------------------------------------------------------------------------------|----------------------------------------------------------------------------------------------------|-------------------------------------------------|----------------------------------------------------------------------|----------------------------------------------------------------------------------------------------|---------------------------------------------------------------------|
| ▶お知らせ<br>11月1日 「丸善出版 書籍5<br>10月1日 教育機関構向け「第<br>9月20日 各種キャンペーンの                                                       | マイトル同時アクセス拡大キャンペ<br>厚書房サブスク贈呈キャンペーン<br>)お知らせ 詳細は <u>こちら</u>                                                                                                    | ーン」のお知らせ 詳細は <u>こち</u><br>」のお知らせ 詳細は <u>こちら</u> | 55                                                                   |                                                                                                    |                                                                     |
| ■ あなたの閲覧履歴                                                                                                    | 簡易検索                                                                                                    | 詳細検索                                            | コード検索                                                                | ▶ 新着一覧                                                                                                  | i, șși, și                                                          |
| 層型の消去<br>■ 試活ノートの作り方 202                                                                                             | 検索 ○ 全てのタイ<br>種別 ✔ 全てのコン                                                                                                    | トルから検索 💿 購読き<br>テンツ 📃 PDF 📃                     | 契約しているタイトルから検討<br>読上 🗌 動画                                            | 索                                                                                                    |                                                                     |
| ● 絞り込み                                                                                                    |                                                                                                    |                                                 | Q検索                                                                  | よく見られる順 🗸                                                                                               | 並苔                                                                  |
| 出版年                                                                                                    | トップへ                                                                                                    |                                                 |                                                                      |                                                                                                    |                                                                     |
| <ul> <li>2024</li> <li>2023</li> <li>2022</li> <li>11</li> <li>2021</li> <li>33</li> <li>2020</li> <li>39</li> </ul> | << 最初                                                                                                    | ∧ <前∧ 1                                         | 2 3 4                                                                | 5 次へ>                                                                                                   | 最後へ >><br>1件~20件表示 / 381件中                                          |
| 2019 28<br>2018 29<br>2017 8<br>2016 11<br>2015 6                                                                    | EXECUTE     SPI 2025年     SPI     SPI | <u>変版</u><br><u> てスター!-</u><br>レ<br>イナビ出版編集部    | <u>でるとこだけのSPI 20</u> <u>年度版</u> 2025 (就活BOOK) <mark>閲覧</mark> マイナビ出版 | 125 SP<br>SPI<br>NUC/NE 20<br>20<br>20<br>20<br>20<br>20<br>20<br>20<br>20<br>20<br>20<br>20<br>20<br>2 | 1 <b>解法の</b> 極意 2025年度<br>25(就活BOOK , 内定獲<br>のメソッド)<br>覧            |
| <br>+さらに表示                                                                                                    | =<br>5<br>()                                                                                                    | 編) 日本キャリア<br>ボートセンター<br>他)                      | (編) 日本<br>サポートセン<br>(他)                                              | キャリア 著編 <del>1</del><br>ター                                                                              | <ul> <li>マイナビ出版編集部</li> <li>(編) 日本キャリア</li> <li>サポートセンター</li> </ul> |

(5)利用したいタイトルのところに表示されている「閲覧」ボタンをクリックします。 その後の利用方法などは、上記方法1の(8)~(11)と同じです。

## 【参考: 方法3 プロキシ接続で利用する】

プロキシ接続マニュアルは、3Sの「マニュアル」で公開されています。「プロキシ接続マニュアル」を 探し、クリックしてください。

確認方法

- 1. 3S にログイン
- 2. 「掲示」をクリック
- 3. 「グループ」タブをクリック
- 4. 「マニュアル」の「プロキシサーバー接続方法」をクリック

【画面例】

| * <b>V</b> II | アル                                                                                                    |
|---------------|----------------------------------------------------------------------------------------------------|
| 並び順           | 揭示開始日時 ▼ 【 】 ● 表示                                                                                                    |
|               | <u>教室AV機器利用ガイド</u> [情報・メディア教育センター] 2021/06/11                                                                                   |
|               | English version of Musashi Study Support System Instruction Manual (for Instructors) [The Academic Affairs Division] 2021/04/01 |
|               | <u>Microsoft365インストールマニュアル(Windows/Mac)</u> [情報・メディア教育センター] 2021/04/01                                                          |
|               | <u>プロキシ接続マニュアル</u> [情報・メディア教育センター] 2020/05/14                                                                                   |

- ※ マニュアルのところに表示される一覧は、所属や 3S にアクセスした時期などによって異なる可能性があります。上記はあくまでも画面例です。
- ※ 上記画面のように、マニュアルー覧に「プロキシ接続マニュアル」が見当たらない場合は、すべて表示する でマニュアルを全件表示してから、もう一度探してみてください。

プロキシ接続後、

- OPAC 経由で利用の場合は上記方法1の(1)~(4)、(8)~(11)で利用できます。
- データベースリンク集から Maruzen eBook Library 経由で利用する場合は、上記方法2の(1)
   ~(2)、(4)~(5)で利用できます。